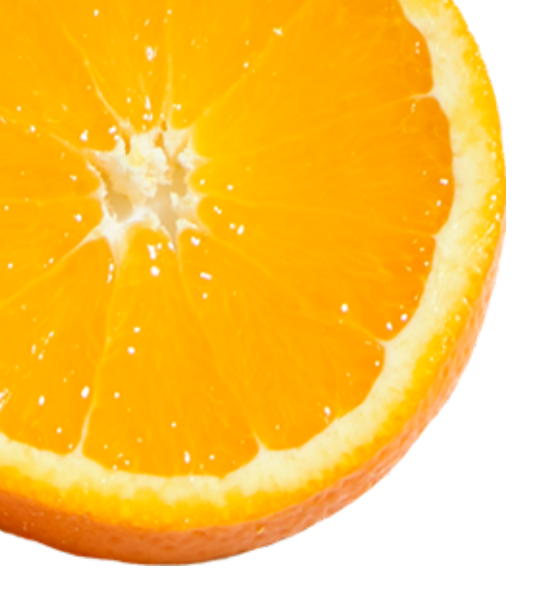

# צ'אט עם הצוות

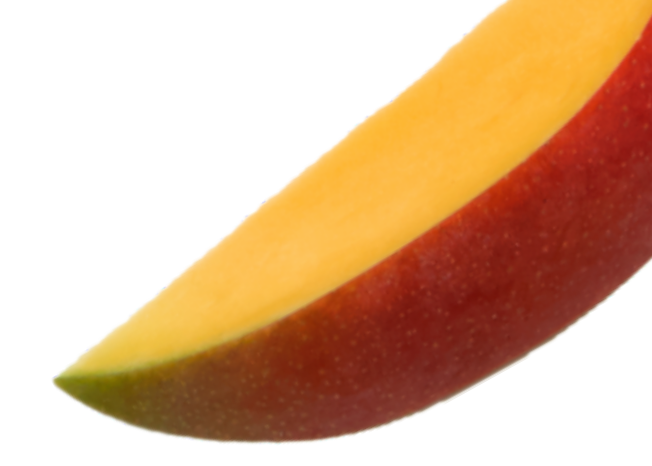

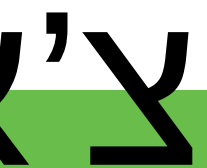

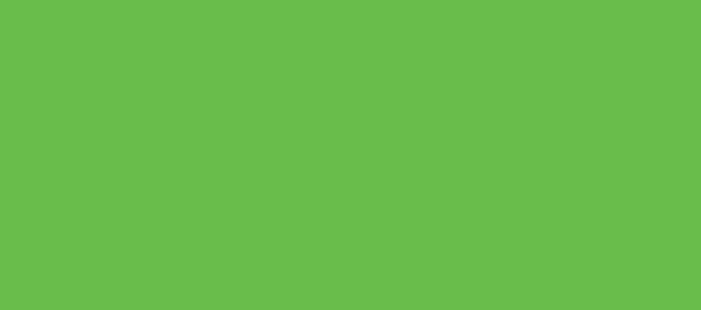

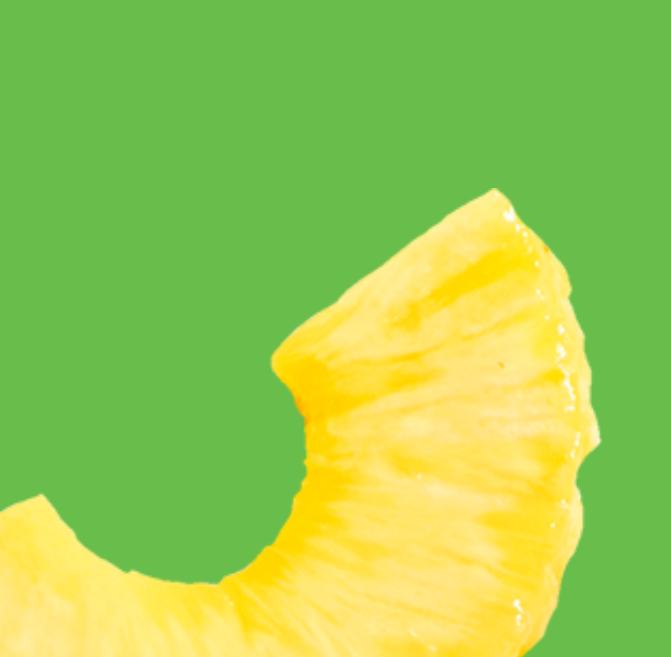

בבק אופיס החדש שלכם תוכלו ליצור קשר עם הזכיינים שלכם. כדי להיכנס לצ'אט הקליקו על האייקון של הבועה בצד ימין של המסך הראשי

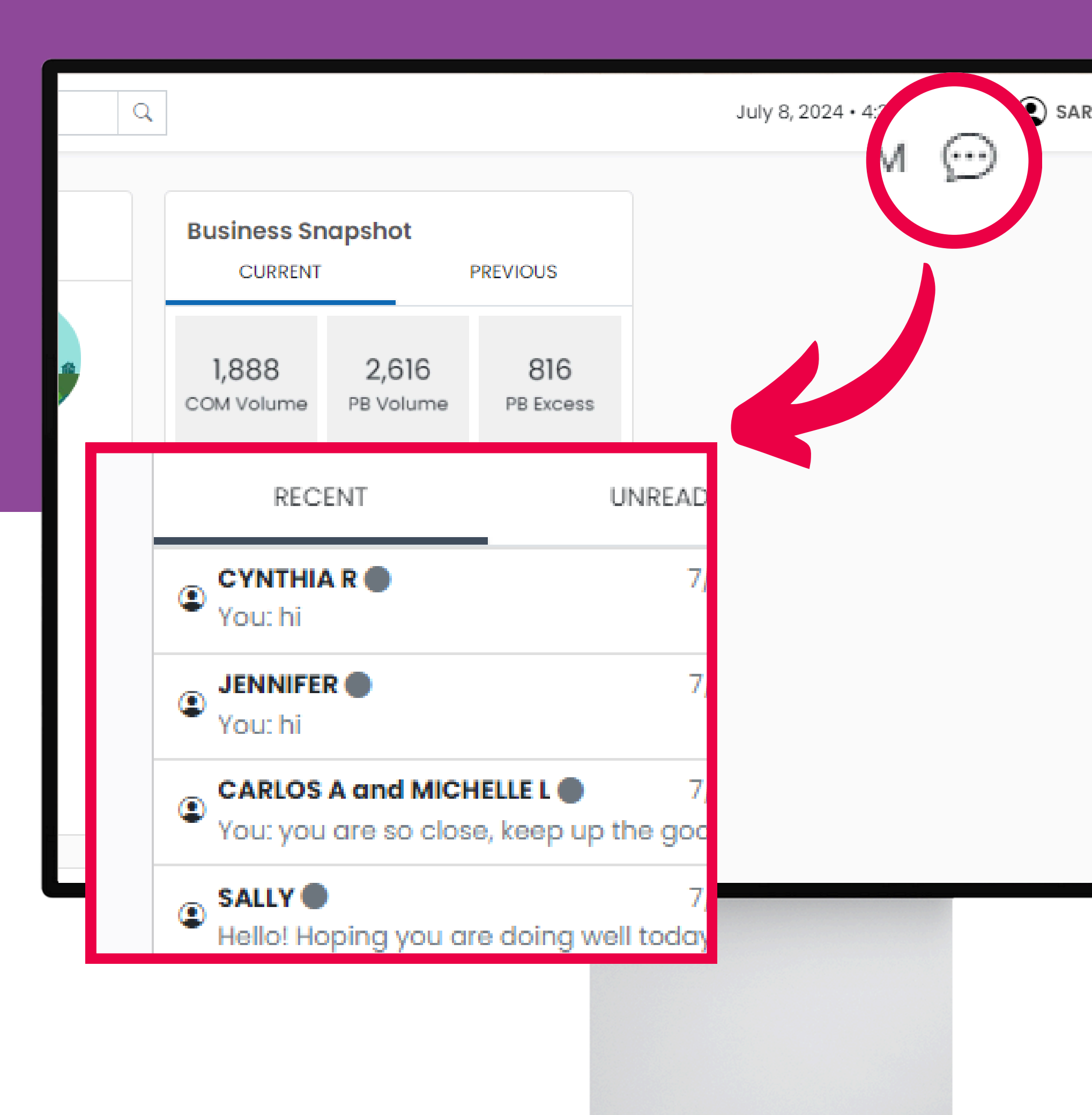

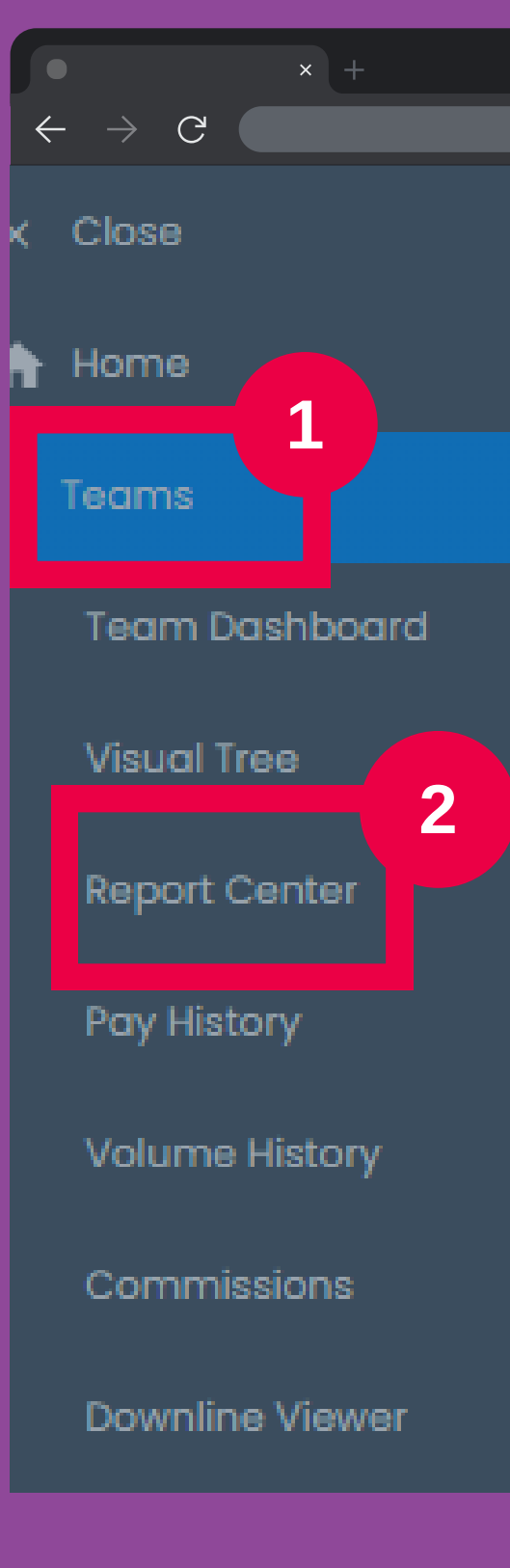

כדי לשלוח הודעה לזכיינים בארגונכם אתם צריכים להיכנס לצוותים ולבחור אותם מהרשימה, כדי לעשות זאת גשו למרכז הדוחות

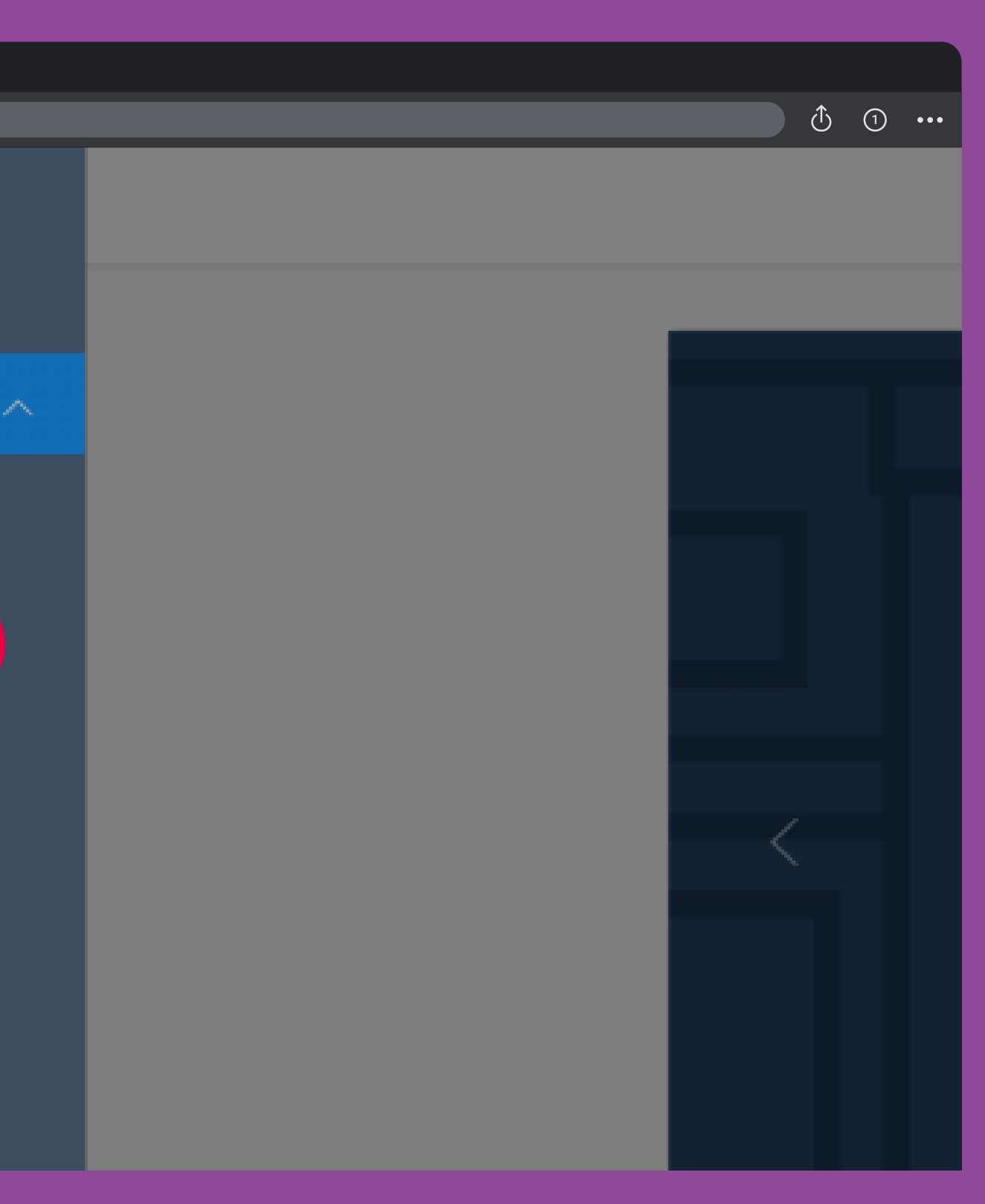

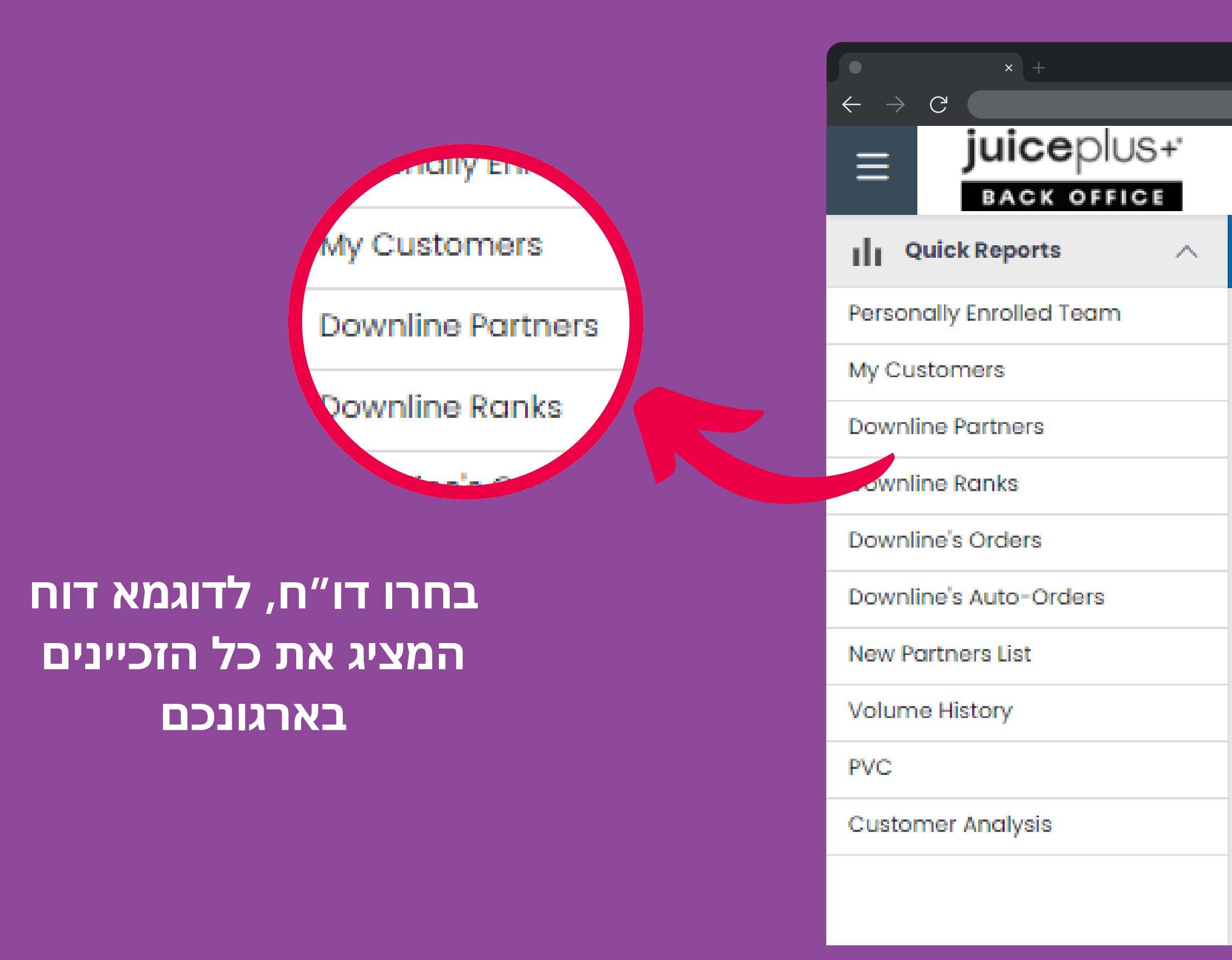

juice plus+ BACKOFFICE TUTORIAL

| > | Personally    | Enrolled      | Team          |      |
|---|---------------|---------------|---------------|------|
|   | Select all De | select all    | Sand Massaga  | Copy |
|   |               | Select ull    | Seria Message | сору |
|   |               | -11.          |               |      |
|   | Column        | Filters       |               |      |
|   | FIN:          | ith value the |               | F    |
|   | Contains      |               |               |      |
|   |               |               |               |      |
|   | FIN           |               |               |      |
|   | FIN           |               | First Name    |      |
|   |               |               | CARLOS A      |      |
|   |               |               | JAMIE         |      |

① 1 ···

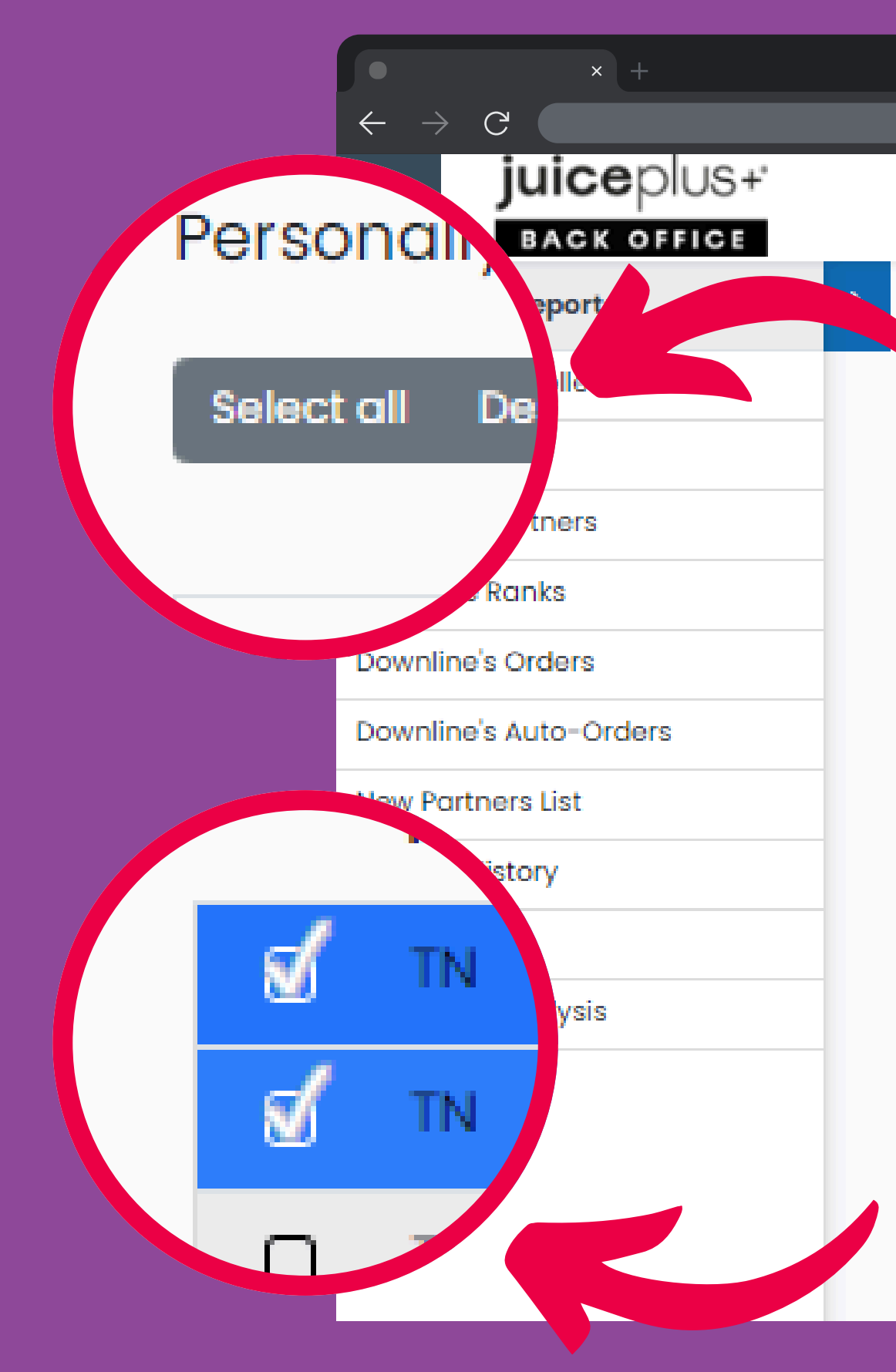

אתם יכולים לבחור את כולם או בחרו זכיינים בנפרד שאליהם אתם רוצים לשלוח הודעה

|       |        |                 |        |         |      | Û       | 1 •••     |
|-------|--------|-----------------|--------|---------|------|---------|-----------|
|       |        |                 |        |         |      | S       | earch Teo |
|       |        |                 |        |         |      |         |           |
| Pers  | onal   | ly Enrolle      | d Tear | n       |      |         |           |
| Selec | ct all | Deselect all    | Send N | lessage | Copy | Print   | Excel     |
|       |        |                 |        | 9       |      |         |           |
|       |        |                 |        |         |      |         |           |
| С     | olun   | nn Filter       | S:     |         |      |         |           |
| FIN   | :      |                 |        |         |      | First N | lame:     |
| Sho   | w item | ns with value t | hat:   |         |      | Show it | ems with  |
| C     | ontain | S               |        |         |      | Conto   | ains      |
| _     |        |                 |        |         |      |         |           |
| FI    | N      |                 |        |         |      | First   | lame      |
|       |        |                 | _      | _       |      |         |           |
|       | FIN    | Ť               | First  | Name    |      |         |           |
| ď     | TN     |                 | CARL   | OS A    |      |         |           |
| ď     | TN     |                 | JAMIE  |         |      |         |           |
| Ο     | TN     |                 | MELIS  | SA      |      |         |           |
| Ο     | TN     |                 | JENNI  | FER L   |      |         |           |
|       |        |                 |        |         |      |         |           |

#### juice plus+ BACKOFFICE TUTORIAL

הכותרת שלח הודעה תהיה זמינה כאשר אתם תבחרו למי לשלוח את ההודעה. תיבת ההודעה תופיע בצד השמאלי התחתון של המסך.

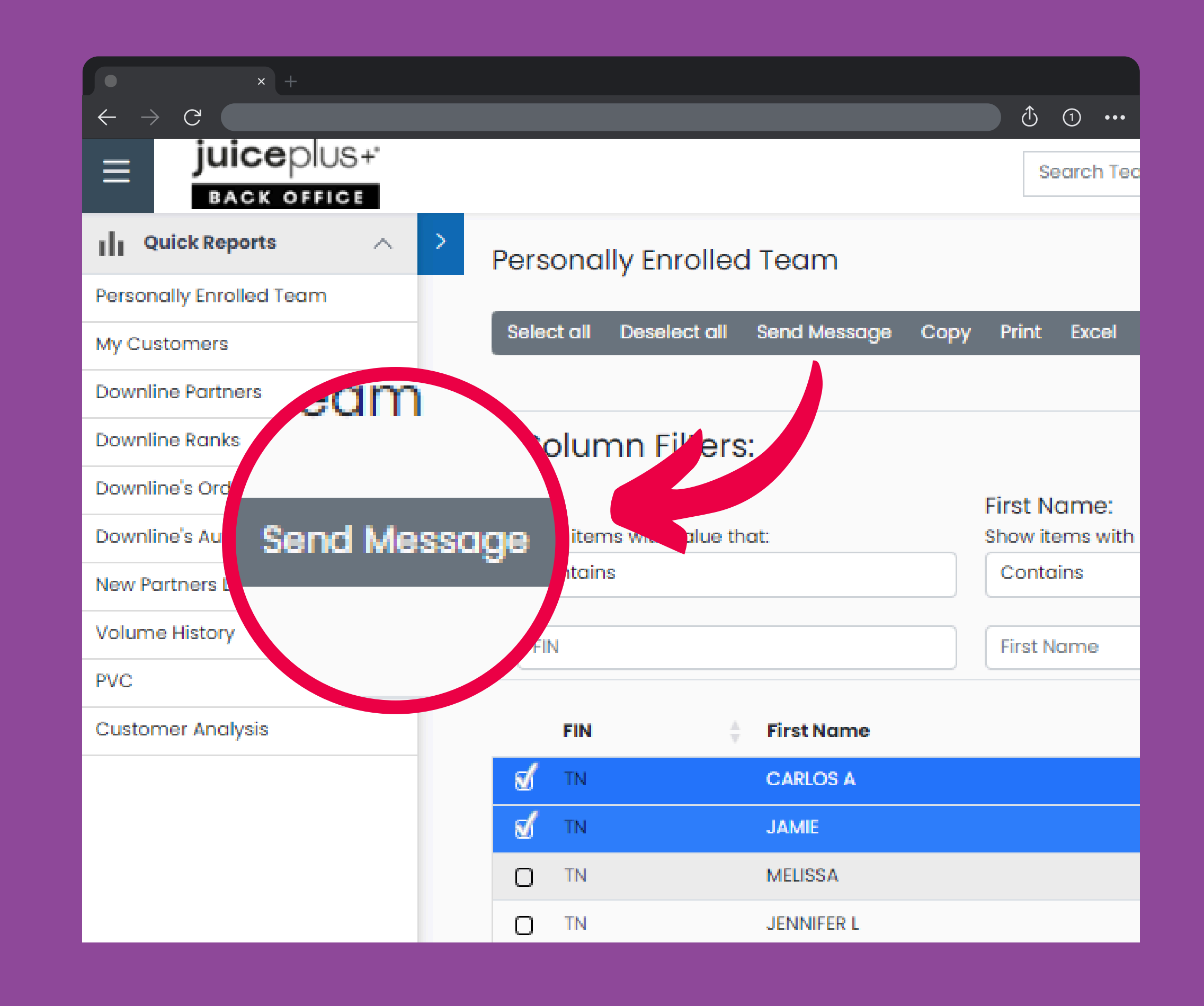

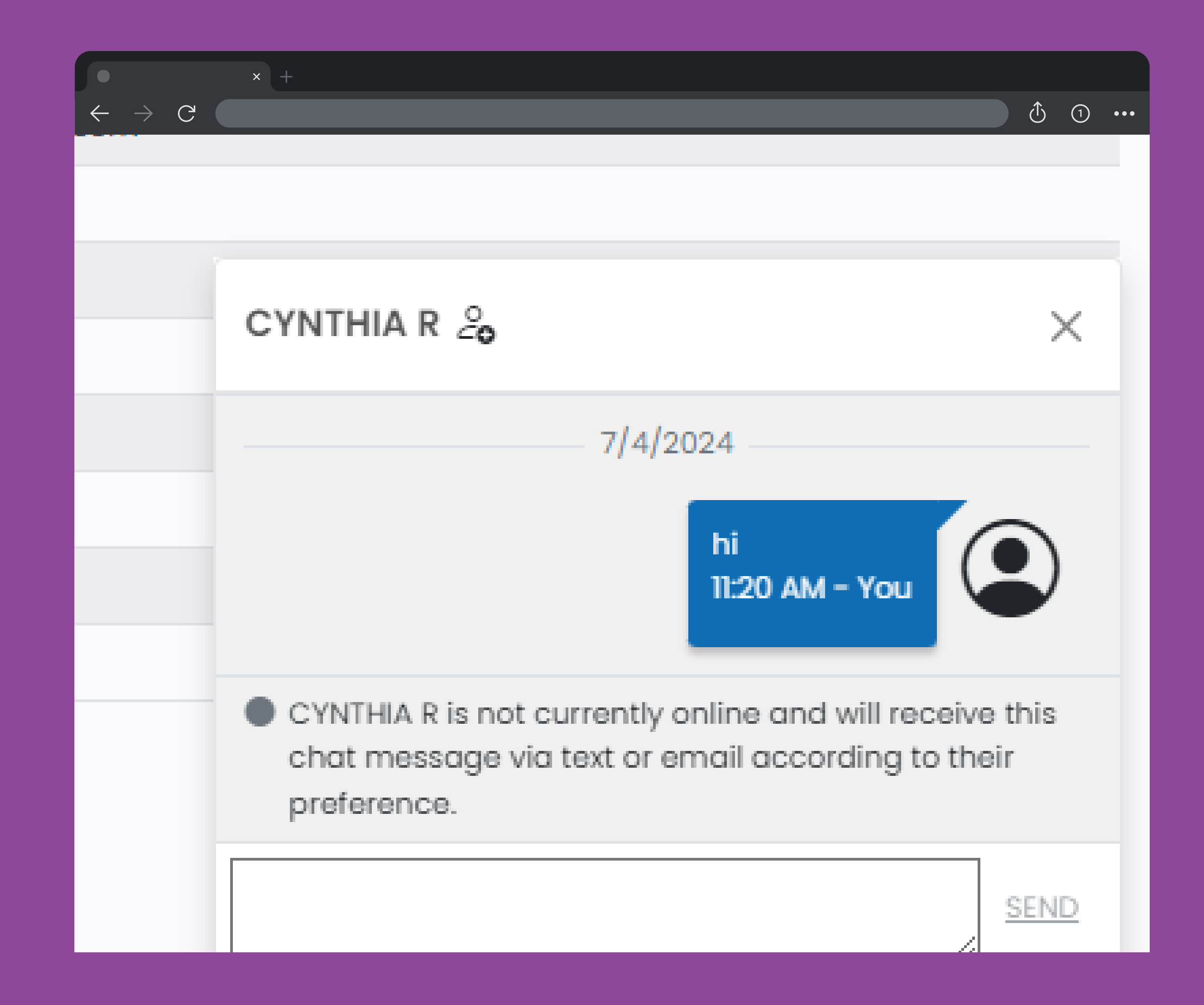

בצ'אט תוכלו לקבל מידע אם אותו זכיין מחובר גם כן באותו רגע כמוכם או לא. כמו כן, אם בחרתם לשלוח לקבוצה של זכיינים, תוכלו לצפות בכולם בהודעה בצ'אט.

## צ'אט מהעץ הארגוני שלכם

אתם יכולים גם לנהל צ'אט עם זכיינים דרך עמוד העץ הארגוני שלכם. בחרו זכיין ואז לחצו על האייקון של הצ'אט. ככה תוכלו לשלוח הודעות באופן ישיר ומהיר.

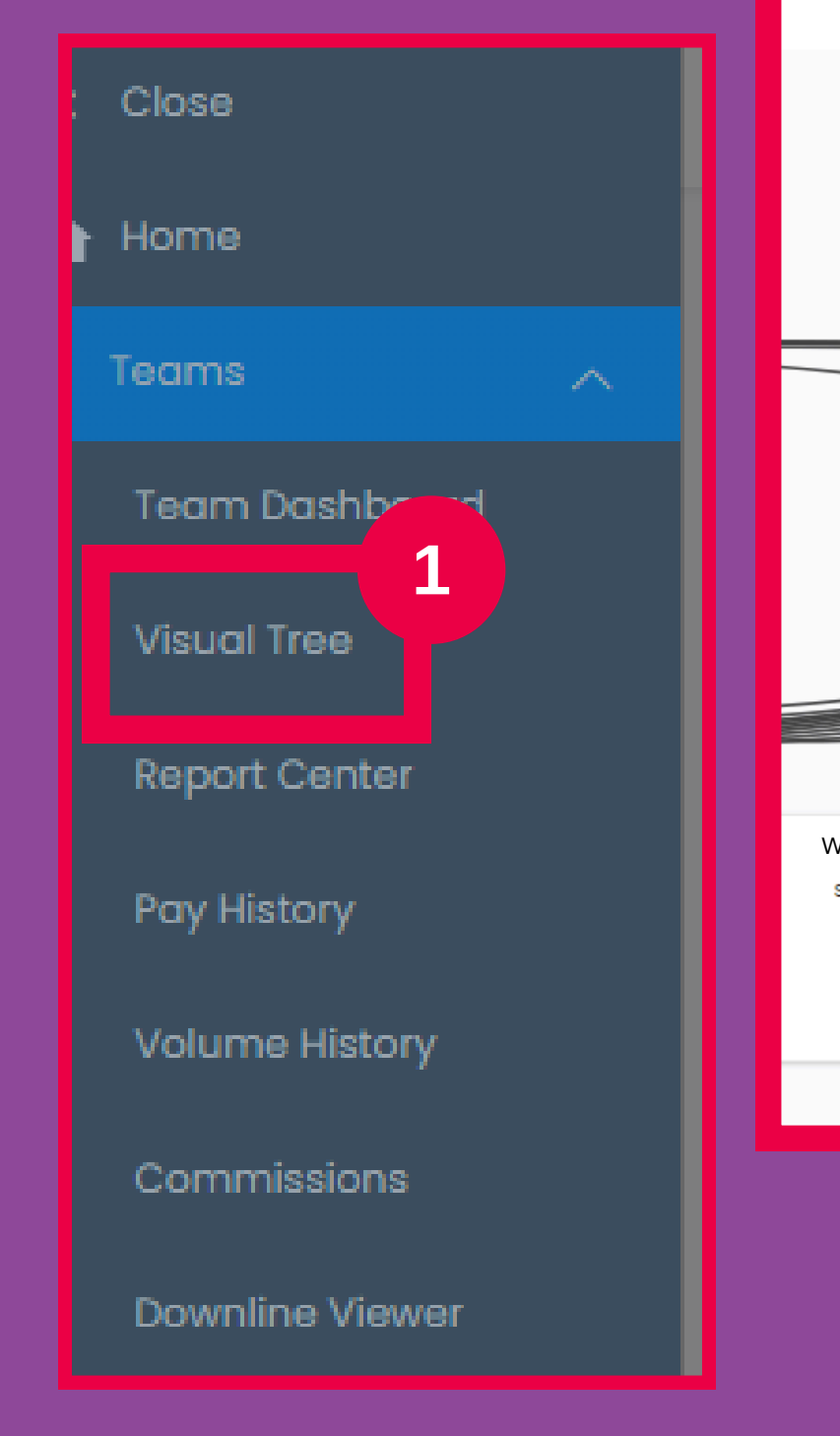

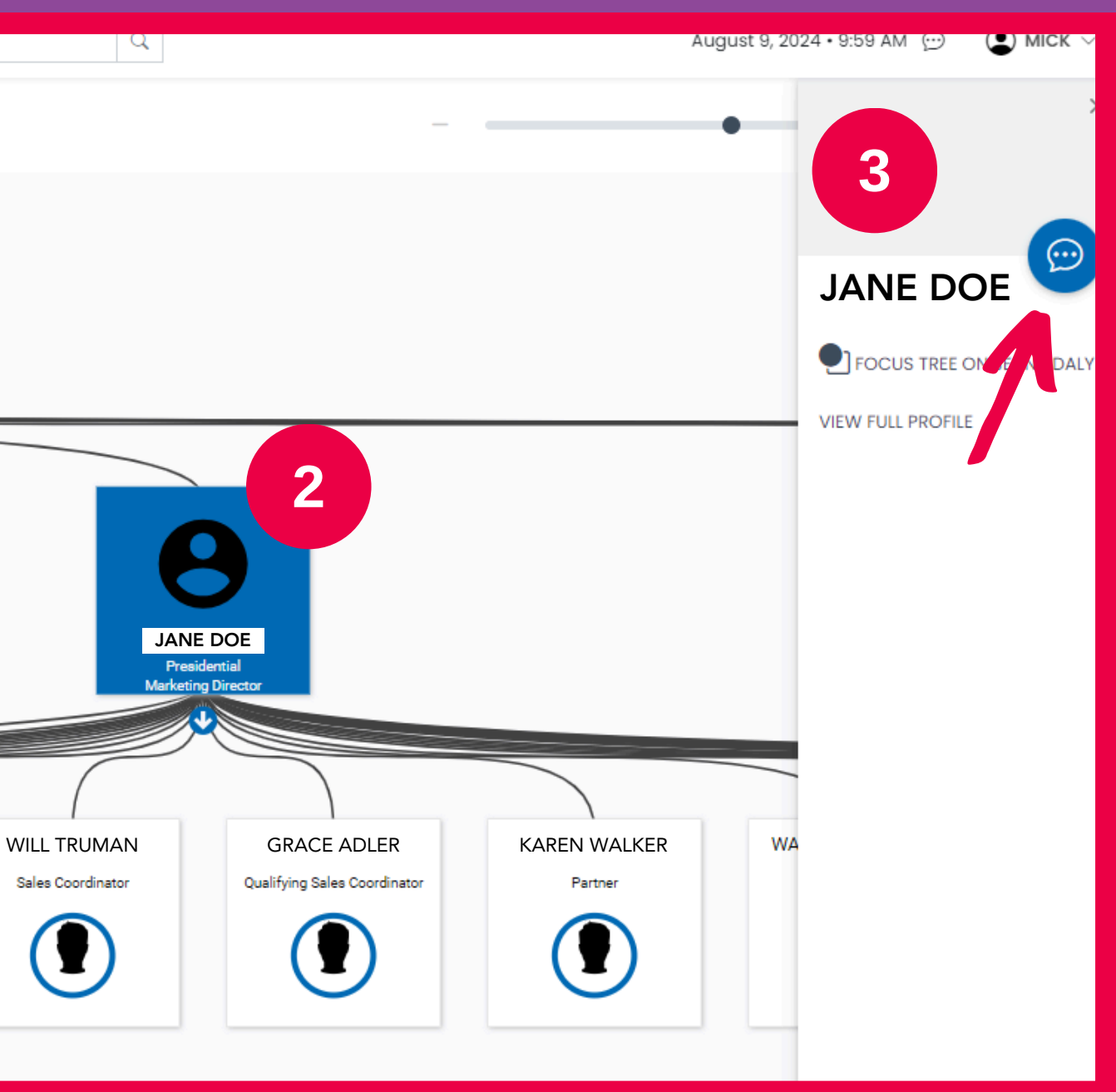

### צ'אט עם חונך

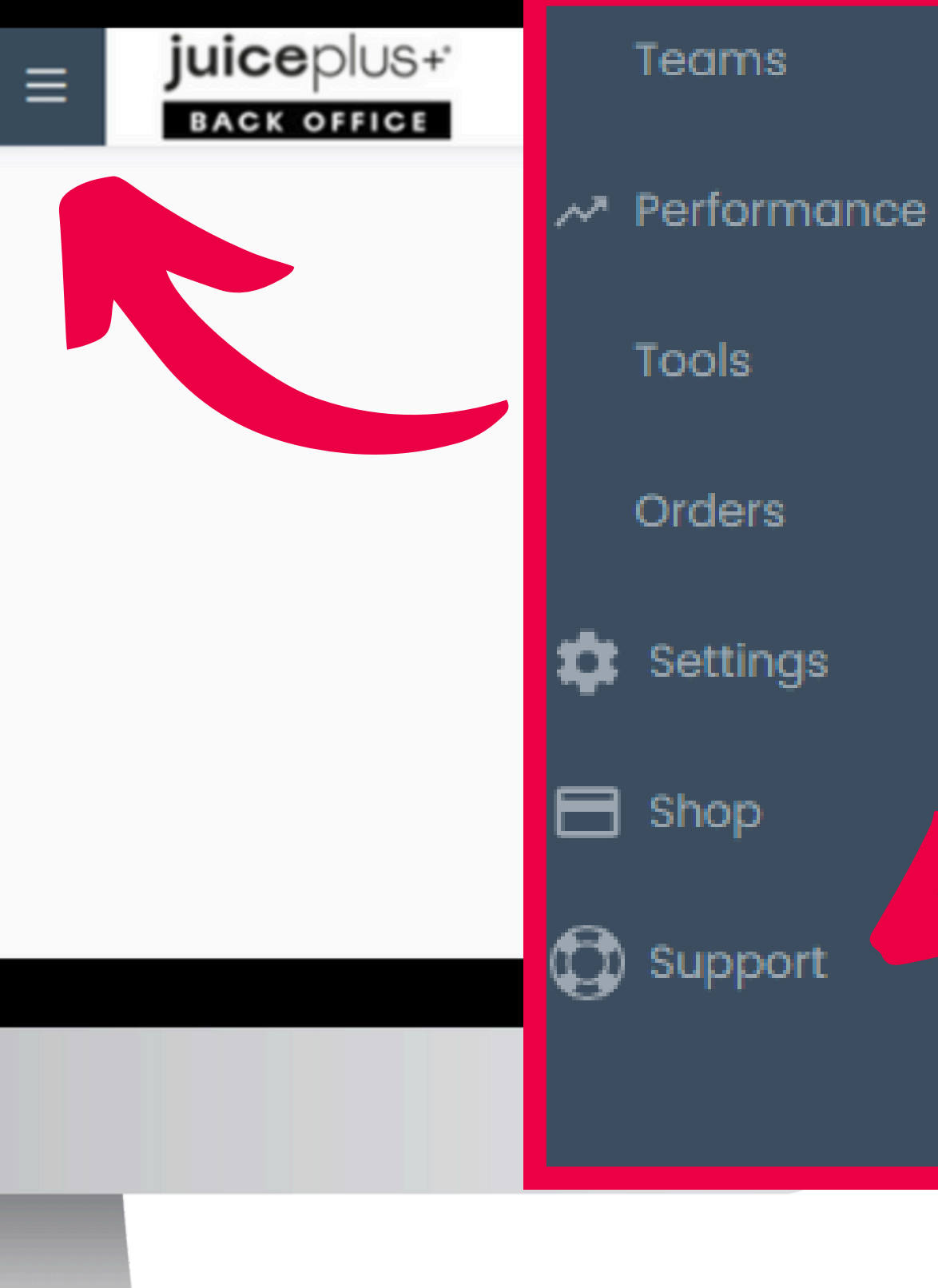

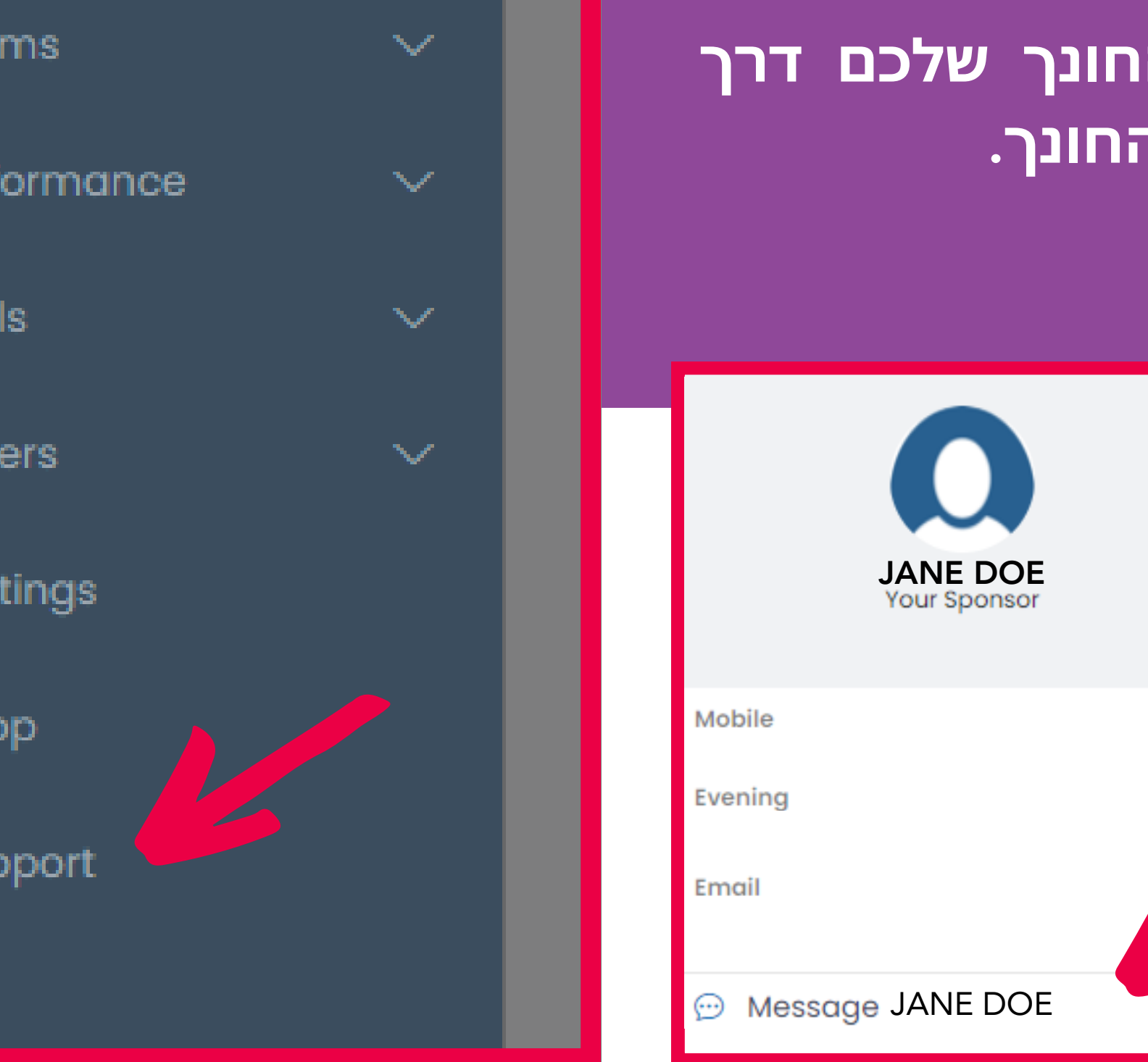

juice plus+ Support Info

#### הקליקו פה כדי ליצור קשר עם החונך שלכם

#### אתם יכולים ליצור קשר עם החונך שלכם דרך עמוד התמיכה, שם יופיעו פרטי החונך.

| JUICEPIUS+              |              |                  |              | Search Team Members               |                                     | ٩                           |           |
|-------------------------|--------------|------------------|--------------|-----------------------------------|-------------------------------------|-----------------------------|-----------|
| Quick Reports $\land$ > | Downline     | Partners         |              |                                   |                                     |                             |           |
| sonally Enrolled Team   | Downline     | unners           |              |                                   |                                     |                             |           |
| Customers               | Select all D | eselect all Send | Message CSV  |                                   |                                     |                             |           |
| vnline Partners         |              |                  |              |                                   |                                     |                             |           |
| vnline Ranks            | Colum        | n Filters:       |              |                                   |                                     |                             |           |
| vnline's Orders         | EINI         |                  |              | uch:                              | First Name:                         | Last Namo                   | Title     |
| vnline's Auto-Orders    | Show items   | with value that: | Sho          | ver.<br>ow items with value that: | Show items with value that:         | Show items with value that: | Show item |
| v Partners List         | Contains     |                  | C            | ontains                           | Contains                            | Contains                    | Contains  |
| ume History             | EIN          |                  |              | avel                              | Firet Name                          | Lost Name                   | Titla     |
|                         | Created D    | ate:             |              |                                   | Email:                              | Phone;                      |           |
| atomer Analysis         | From:        |                  | To:          |                                   | Show items with value that:         | Show items with value that: |           |
|                         |              |                  |              |                                   | Contains                            | Contains                    |           |
|                         |              |                  |              |                                   | Email                               | Phone                       |           |
|                         |              |                  |              |                                   |                                     |                             |           |
|                         | FIN          | ¢ Level          | 🗧 First Name | 🗍 Last Name                       | ‡ Title                             | Created Date                |           |
|                         | O TN         | 0                | SARA         |                                   | Senior Sales Coordinator            | 8/8/2010 12:00:00 AM        |           |
|                         | O TN         | 1                | JAMIE        |                                   | Sales Coordinator                   | 4/24/2013 12:00:00 AM       |           |
|                         | O TN         | 2                | JOYCE        |                                   | Qualifying Sales Coordinator        | 4/7/2016 12:00:00 AM        |           |
|                         | O TN         | 2                | CECILY       |                                   | Sales Coordinator                   | 4/3/202112:00:00 AM         |           |
|                         | O TN         | 3                | MONICA       |                                   | Partner                             | 2/11/2016 12:00:00 AM       |           |
|                         | O TN         | 1                | CARLOS A     |                                   | Qualifying Sales Coordinator        | 6/3/2012 12:00:00 AM        |           |
|                         | O TN         | 1                | SHEILA       |                                   | Qualifying Senior Sales Coordinator | 3/28/2009 12:00:00 AN       | 1         |
|                         | O TN         | 2                | JEFFREY T    |                                   | Partner                             | 8/30/2017 12:00:00 AM       |           |
|                         | O TN         | 2                | VAL A        |                                   | Qualifying Sales Coordinator        | 7/17/2014 12:00:00 AM       |           |
|                         | O TN         | 2                | BETTINA L    |                                   | Sales Coordinator                   | 11/10/2005 12:00:00 AM      |           |
|                         | O TN         | 2                | MICHELLE L   |                                   | Qualifying Sales Coordinator        | 5/22/2017 12:00:00 AM       |           |
|                         | O TN         | 3                | MATTHEW      |                                   | Partner+                            | 7/15/2021 12:00:00 AM       |           |
|                         | O TN         | 3                | CANDICE      |                                   | Partner                             | 5/26/2022 12:00:00 AN       | 1         |
|                         | O TN         | 2                | KENT         |                                   | Partner+                            | 1/24/2013 12:00:00 AM       |           |
|                         | O TN         | 2                | MICHAEL A    |                                   | Qualifying Sales Coordinator        | 9/3/2018 12:00:00 AM        |           |
|                         |              |                  |              |                                   |                                     |                             |           |

#### תוכלו גם למצוא את פנקס הכתובות שלכם מאותו מרכז הדוחות

#### במידה ותרצו להפיק דו"ח אודות זכיינים בארגונכם, הקליקו על דו"ח הזכיינים בארגוני, ואז בחרו את הזכיינים שאתם רוצים לצפות בנתונים שלהם

|                         |                  |                     | Sec                 | arch Team Members |                 |                       |                 | Q                    |
|-------------------------|------------------|---------------------|---------------------|-------------------|-----------------|-----------------------|-----------------|----------------------|
| Juicepios+              | Downlin          | ne Partners         |                     |                   |                 |                       |                 |                      |
| BACK OFFICE             | Select all       | Deselect all Send   | d Message CSV       | 2                 | ct all Dese     | lect all Send Message | Copy Pr         |                      |
| Quick Reports           |                  |                     |                     |                   |                 |                       |                 |                      |
|                         | Colur            | mn Filters:         |                     |                   |                 |                       |                 |                      |
| ersonally Enrolled Team | FIN:<br>Show ite | ms with value that: | Level:<br>Show iten | ms with value the | Column F        | ilters:               |                 | Title:<br>Show item: |
| hu Custamara            | Contair          | ns                  | Contain             | ns                |                 |                       |                 | Contains             |
| iy customers            | FIN              |                     | Level               |                   | FIN:            | value thet            | Firs            | Title                |
| Downline Partners       | Create<br>From:  | d Date:             |                     |                   | Show items with | value that.           | Sind            |                      |
|                         |                  |                     |                     |                   | Contains        |                       |                 |                      |
| Downline Ranks          |                  |                     |                     |                   |                 |                       |                 |                      |
| annalia da Carlana      | FIN              | ≜ Level             | First Name          | ≜ Las             | FIN             |                       | FII             | e                    |
| ownline's Orders        |                  | 0                   | SARA                |                   |                 |                       | 2010 12:00      | :00 AM               |
| ownline's Auto-Orders   |                  | 1                   | JAMIE               |                   | FIN             | 🕴 🛛 First Name        | (2013 12:0)     | 0:00 AM              |
|                         |                  | 2                   | JOYCE               |                   | TN TN           | CARLOS A              | 2016 12:00:     | 00 AM                |
| lew Partners List       |                  | 2                   | CECILY              |                   | <u> </u>        |                       | 2021 12:00:     | 00 AM                |
|                         |                  | 1                   | CARLOS A            |                   | ST TN           | JAMIE                 | 2010 12:00      | :00 AM               |
| lume History            |                  | 1                   | SHEILA              |                   |                 | MELISSA               | /2009 12:0      | 00:00 AM             |
|                         |                  | 2                   | JEFFREY T           |                   |                 |                       | /2017 12:0/     | D:00 AM              |
|                         |                  | 2                   | VAL A               |                   |                 | JENNIFER L            | 2014 12:00      | :00 AM               |
|                         |                  | 2                   | MICHELE I           |                   | Qualifyin       | a Sales Coordinator   | 5/22/2017 12:0  | MA 00:0              |
|                         |                  | 3                   | MATTHEW             |                   | Partner+        | g ooor annator        | 7/15/2021 12:00 | 0:00 AM              |
| + BACKOFFICE TUTORIAL   |                  | 3                   | CANDICE             |                   | Partner         |                       | 5/26/2022 12:0  | 0:00 AM              |
|                         |                  | 2                   | KENT                |                   | Partner+        |                       | 1/24/2013 12:00 | :00 AM               |
|                         | O IN             | 2                   | MICHAELA            |                   | Qualifyin       | a Sales Coordinator   | 0/3/2018 12:00  | -00 AM               |

juiceplu

#### אתם יכולים לבצע סינון בדוח לפי דרגה, שם ותאריך. כמו כן תוכלו לראות את כתובות המייל של כולם ומספרי הנייד.

| ł | Level | First Name 🗦 |
|---|-------|--------------|
|   | 0     | SARA         |
|   | 1     | JAMIE        |
|   | 2     | JOYCE        |
|   | 2     | CECILY       |
|   | 3     | MONICA       |
|   | 1     | CARLOS A     |
|   | 1     | SHEILA       |
|   | 2     | JEFFREY T    |
|   | 2     | VAL A        |
|   | 2     | BETTINA L    |
|   | 2     | MICHELLE L   |
|   | 3     | MATTHEW      |

| Title                               | Created Date           |
|-------------------------------------|------------------------|
| Senior Sales Coordinator            | 8/8/2010 12:00:00 AM   |
| Sales Coordinator                   | 4/24/2013 12:00:00 AM  |
| Qualifying Sales Coordinator        | 4/7/2016 12:00:00 AM   |
| Sales Coordinator                   | 4/3/202112:00:00 AM    |
| Partner                             | 2/11/2016 12:00:00 AM  |
| Qualifying Sales Coordinator        | 6/3/2012 12:00:00 AM   |
| Qualifying Senior Sales Coordinator | 3/28/2009 12:00:00 AM  |
| Partner                             | 8/30/2017 12:00:00 AM  |
| Qualifying Sales Coordinator        | 7/17/2014 12:00:00 AM  |
| Sales Coordinator                   | 11/10/2005 12:00:00 AM |
| Qualifying Sales Coordinator        | 5/22/2017 12:00:00 AM  |
| Partner+                            | 7/15/2021 12:00:00 AM  |

| Email                 | Phone      |
|-----------------------|------------|
| SARA@testjp.com       | 1901850300 |
| JAMIE@testjp.com      | 1901850300 |
| JOYCE@testjp.com      | 1901850300 |
| CECILY@testjp.com     | 1901850300 |
| MONICA@testjp.com     | 1901850300 |
| CARLOS A@testjp.com   | 1901850300 |
| SHEILA@testjp.com     | 1901850300 |
| JEFFREY T@testjp.com  | 1901850300 |
| VAL A@testjp.com      | 1901850300 |
| BETTINA L@testjp.com  | 1901850300 |
| MICHELLE L@testjp.com | 1901850300 |
| MATTHEW@testjp.com    | 1901850300 |
| CANDICE@testjp.com    | 1901850300 |
| KENT@testjp.com       | 1901850300 |
| MICHAEL A@testjp.com  | 1901850300 |
| CINDY L@testip.com    | 1901850300 |

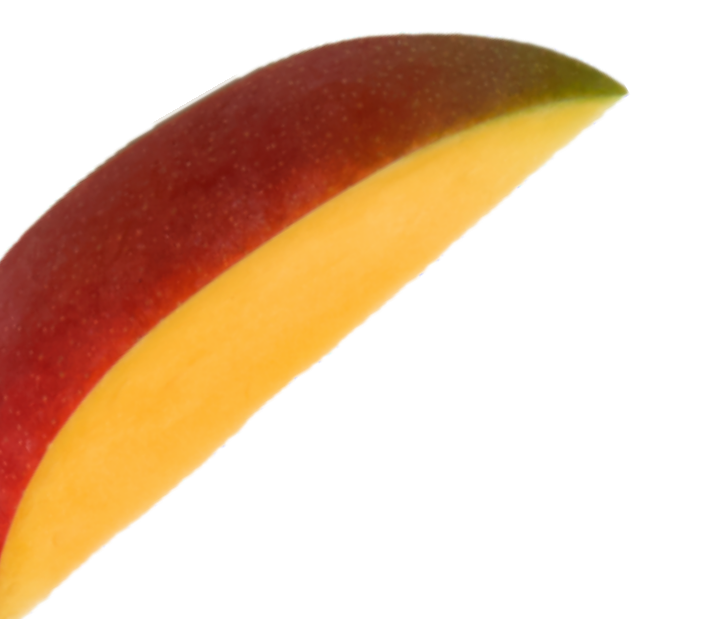

תודה

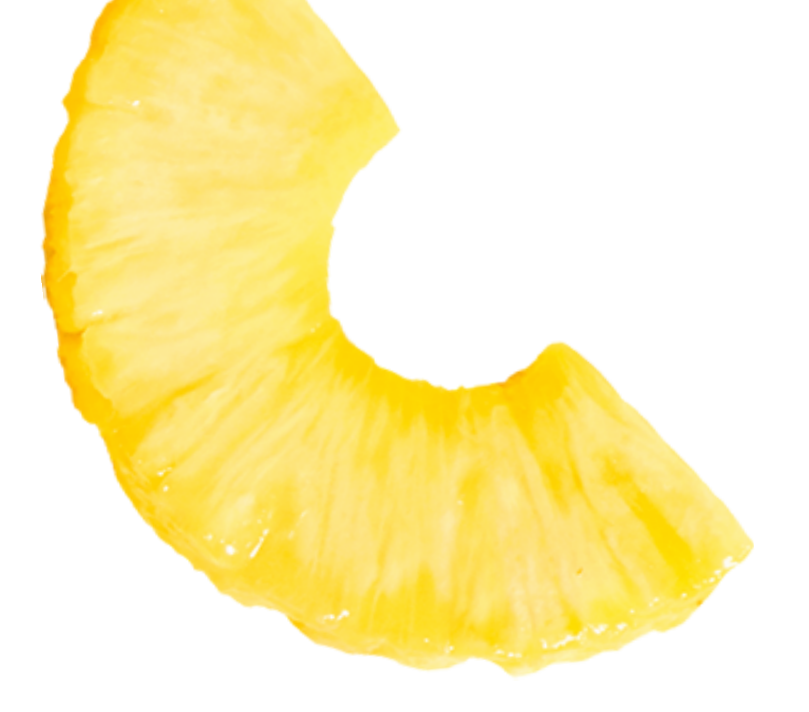

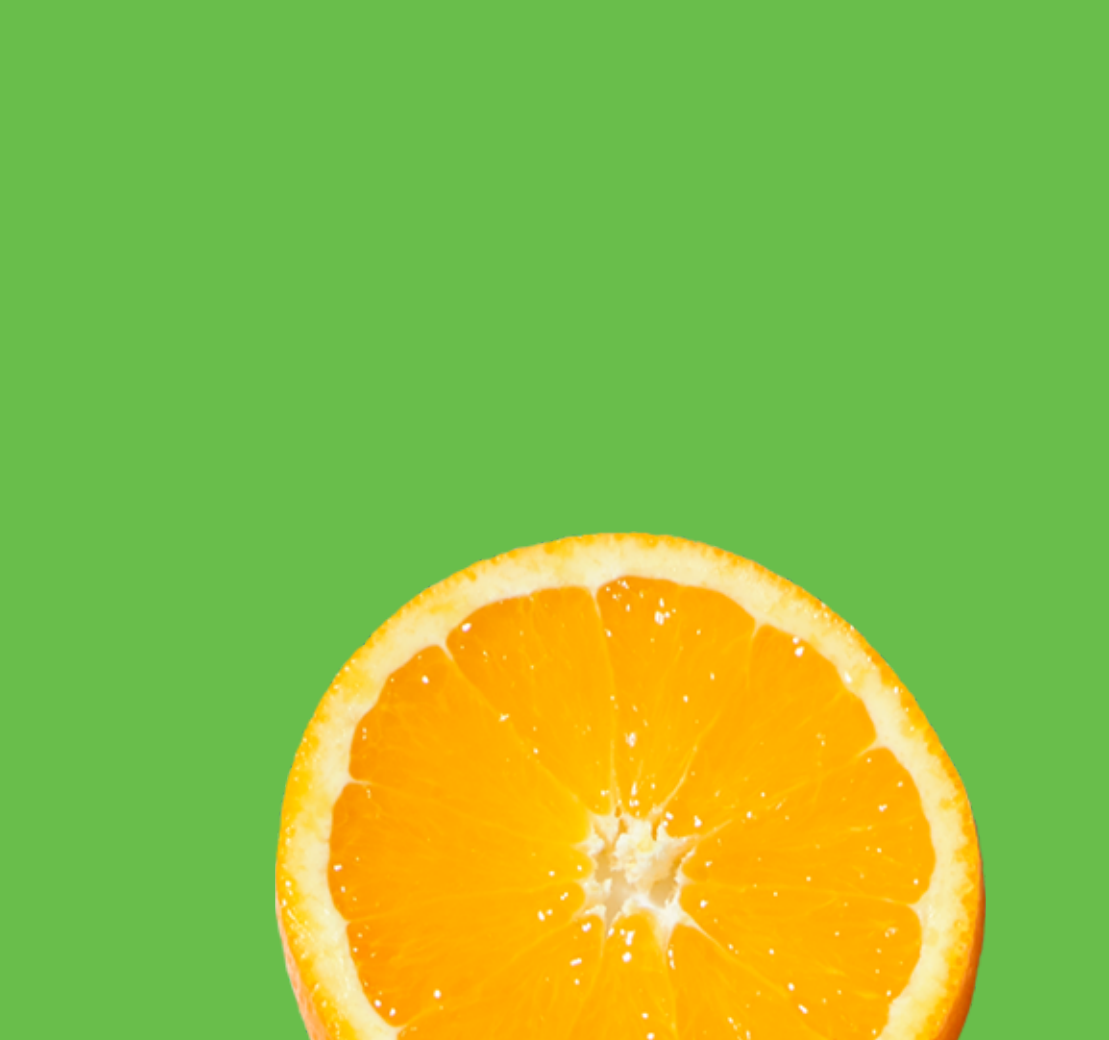